- **4.** Information: Touch to display more information from the broadcasting station.
- 5. Seek up:
  - Short touch to auto-seek up the frequency to the next radio station.
  - Long touch to activate manual seek mode. Further short touches change the frequency in single increments. A further long touch will scan forwards through the current waveband until the soft key is released.
- Settings: Touch to view and activate/ deactivate the following features: RBDS and HD Radio. See 145, RADIO BROADCAST DATA SYSTEM (RBDS).
- Station list (FM only): Select to view a list of available stations on the waveband. The list can be sorted by Frequency, Name, or Category (pop, news, sport, etc.) by selecting the appropriate soft key. Touch to select the chosen station.

If the stations are sorted by category, touch the chosen category to view and select a corresponding station.

- 8. Frequency input: Select to enter a known frequency of a station on the current waveband, using the numeric keypad that appears. Select **OK**, or wait for 2 seconds to tune to the entered frequency.
- **9. Station presets**: Each waveband has 6 preset positions.
  - Touch and release to tune to the station stored on that preset.
  - Touch and hold to store the current station on that preset (the radio will mute while the station is stored, and then beep).

• Use the seek buttons on the steering wheel to change to the next or previous preset station.

## RADIO BROADCAST DATA SYSTEM (RBDS)

The radio is equipped with RBDS, which enables the audio unit to receive extra information with normal FM radio signals.

**Note:** Not all FM radio stations broadcast RBDS information.

Select **Settings** from the **Radio** menu, then select **RBDS On** to view or alter the RBDS settings:

- RBDS station name display: The station name will not display if it is not available from the broadcaster or if RBDS is unavailable due to a loss of reception.
- RBDS enables stations to be categorized by program type, e.g., rock music, current affairs, news, etc. The list is then available to view via the Station list soft key.

**Note:** If the selected station is equipped with HD Radio<sup>™</sup> technology and HD Radio is switched on (see **147**, **HD Radio TECHNOLOGY**), the HD Radio service name and program information will be displayed.